## Clients - Outlook

This documentation explains how to set up your email account in Outlook 2013. Previous versions of Outlook are configured in a similar manner.

1. Open Outlook.

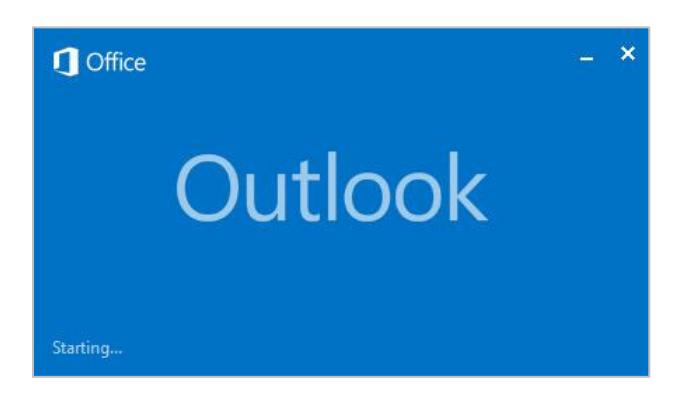

2. Go to **File**, click the **Account Settings** box and select **Account Settings** from the menu that appears.

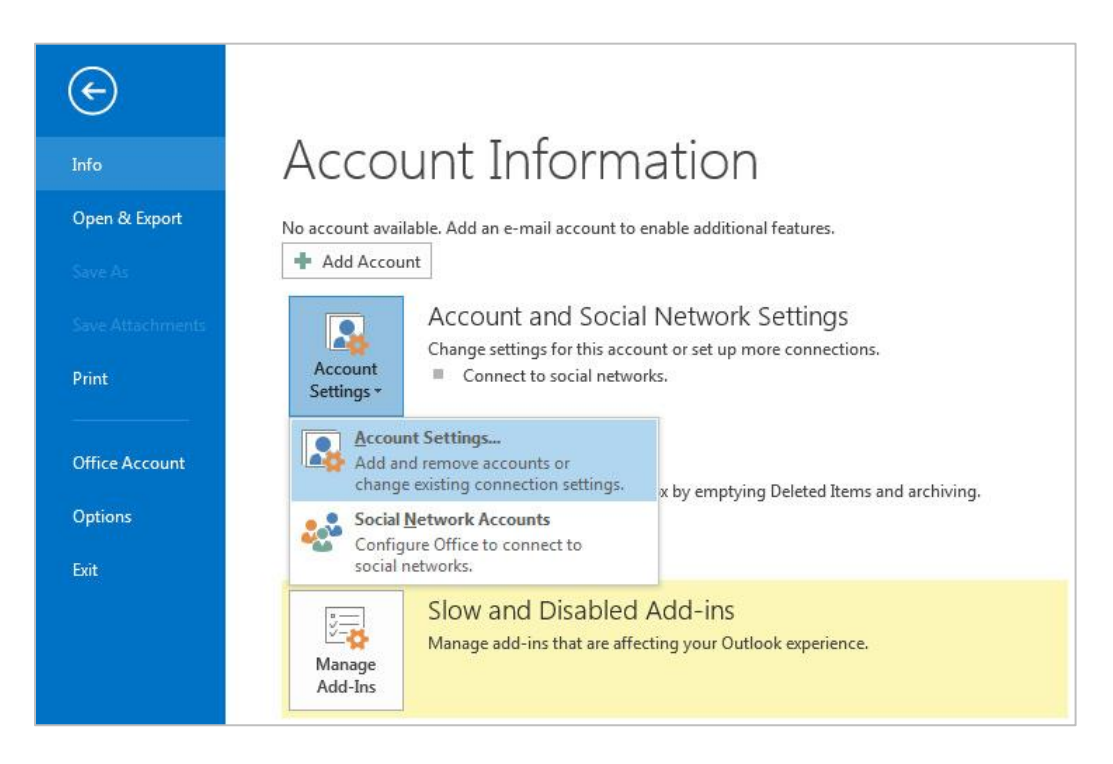

3. While on the Email tab of the Account Settings dialog box click New.

| Account Settings                                 |                                                 | ×                           |
|--------------------------------------------------|-------------------------------------------------|-----------------------------|
| E-mail Accounts<br>You can add or remove an acco | ount. You can select an account and change its  | settings.                   |
| E-mail Data Files RSS Feeds Sh                   | arePoint Lists   Internet Calendars   Published | I Calendars   Address Books |
| 🍯 New 🛠 Repair 🔳 Char                            | nge 🥝 Set as Default 🗙 Remove 🔹                 |                             |
| Name                                             | Туре                                            |                             |
|                                                  |                                                 |                             |
|                                                  |                                                 |                             |
|                                                  |                                                 |                             |
|                                                  |                                                 |                             |
|                                                  |                                                 |                             |
|                                                  |                                                 |                             |
|                                                  |                                                 |                             |
|                                                  |                                                 |                             |
|                                                  |                                                 |                             |
|                                                  |                                                 |                             |
|                                                  |                                                 |                             |
|                                                  |                                                 |                             |
| <u></u>                                          |                                                 |                             |
|                                                  |                                                 | Close                       |

4. If the Choose Service dialog box appears select **E-mail Account** and click **Next**.

| d Account  |                                                                                                    |               |
|------------|----------------------------------------------------------------------------------------------------|---------------|
| Choose Ser | vice                                                                                                    | ×             |
| ¢          | E-mail Account<br>Connect to an e-mail account provided by your Internet service provider<br>(ISP) or your organization. |               |
| C          | Other                                                                                                    |               |
|            | Connect to a server type shown below.                                                                                    |               |
|            |                                                                                                    |               |
|            |                                                                                                    |               |
|            |                                                                                                    |               |
|            | < Back                                                                                                    | Next > Cancel |

5. Select Manual setup or additional server types and click Next.

| E-mail Account     |                                                                 |  |
|--------------------|-----------------------------------------------------------------|--|
| Your Name:         |                                                                 |  |
| E-mail Address:    | Example: Ellen Adams                                            |  |
| I                  | Example; ellen@contoso.com                                      |  |
| Password:          |                                                                 |  |
| Retype Password:   |                                                                 |  |
|                    | Type the password your Internet service provider has given you. |  |
|                    |                                                                 |  |
| Manual setup or ad | ditional server types                                           |  |

6. Select **POP or IMAP** and click **Next**.

| l Account<br>Choose Service                                                                                                    | 米      |
|----------------------------------------------------------------------------------------------------|--------|
| C Microsoft Exchange Server or compatible service<br>Connect to an Exchange account to access email, calendars, contacts, tasks, and voice mail   | . 0    |
| Outlook.com or Exchange ActiveSync compatible service<br>Connect to a service such as Outlook.com to access email, calendars, contacts, and tasks |        |
| POP or IMAP<br>Connect to a POP or IMAP email account                                                                                             |        |
| C Other<br>Connect to a server type that is listed below                                                                                          |        |
| Fax Mail Transport                                                                                                    |        |
|                                                                                                    |        |
| )                                                                                                    |        |
|                                                                                                    |        |
| < Back Next >                                                                                                    | Cancel |

- Enter your Account Settings; User Information: Your Name Your first and last name. Email Address – Your full email address. Server Information: Account Type – POP3 or IMAP. Incoming and Outgoing mail servers should both be set to mail.yourdomain
- 8. Logon Information: User Name Your full email address. Password Your password.

| User Information                                             |                                                | Test Account Settings                                                           |
|--------------------------------------------------------------|------------------------------------------------|---------------------------------------------------------------------------------|
| Your Name:<br>Email Address:                                 | Your Name Here                                 | We recommend that you test your account to ensure that the entries are correct. |
| Server Information<br>Account Type:<br>Incoming mail server: | POP3                                           | Test Account Settings                                                           |
| Outgoing mail server (SMTP):                                 | art.arts-spark.com                             | is clicked<br>Deliver new messages to:<br>New Outlook Data File                 |
| User Name:                                                   | test@your-domain-here.con                      | C Existing Outlook Data File                                                    |
| Require logon using Secu<br>(SPA)                            | emember password<br>re Password Authentication | More Settings                                                                   |

9. Click **More Settings** at the bottom right.

| ieneral Ou               | tgoing Server Advanced                                                                  |
|--------------------------|-----------------------------------------------------------------------------------------|
| Mail Accoun              | t                                                                                       |
| Type the n<br>example: " | ame by which you want to refer to this account. For<br>Work" or "Microsoft Mail Server" |
| test@you                 | r-domain-here.com                                                                       |
| Other User I             | nformation                                                                              |
| Organizati               | on:                                                                                     |
| Reply E-ma               | ail:                                                                                    |
| 10.7                     | · · · ·                                                                                 |
|                          |                                                                                         |
|                          |                                                                                         |
|                          |                                                                                         |
|                          |                                                                                         |
|                          |                                                                                         |
|                          |                                                                                         |
|                          |                                                                                         |
|                          |                                                                                         |
|                          |                                                                                         |
|                          |                                                                                         |
|                          |                                                                                         |

10. Select the **Outgoing Server** tab. Check **My outgoing server (SMTP) requires authentication** and **Use same settings as my incoming mail server**.

| ternet t-mail Settings                                                                                       |                     |
|----------------------------------------------------------------------------------------------------|---------------------|
| Seneral Outgoing Server Advanced                                                                             |                     |
| <ul> <li>My outgoing server (SMTP) requires auther</li> <li>Use same settings as my incoming mail</li> </ul> | ntication<br>server |
| C Log on using                                                                                               |                     |
| User Name:                                                                                                   |                     |
| Password:                                                                                                    |                     |
| 🔽 Remember password                                                                                          |                     |
| 📕 Require Secure Password Authentic                                                                          | ation (SPA)         |
|                                                                                                    |                     |
|                                                                                                    |                     |
|                                                                                                    |                     |
|                                                                                                    |                     |

11. Select the **Advanced** Tab. Check **This server requires an encrypted connection (SSL)** under Incoming server. Select **SSL** from the dropdown box next to **Use the following type of encrypted connection** beneath Outgoing Server. Outlook should adjust the incoming server port number accordingly but you may need to change the outgoing server port number to **465** manually if you choose to use SSL. Click **OK**.

| Genera     | I Outgoing Server Advanced                           |
|------------|------------------------------------------------------|
| Server     | Port Numbers                                         |
| Incor      | ning server (POP3): 995 Use Defaults                 |
| Outo       | This server requires an encrypted connection (SSL)   |
| U          | se the following type of encrypted connection:       |
| Server     | Timeouts                                             |
| Shor       | t Long 1 minute                                      |
| Deliver    | у                                                    |
| <b>▼</b> L | eave a copy of messages on the server                |
| F          | Remove from server after 14 - days                   |
| Г          | Remove from server when deleted from 'Deleted Items' |
|            |                                                      |
|            |                                                      |
|            |                                                      |
|            |                                                      |
|            |                                                      |

12. Click **Next**. Outlook will test your account settings.

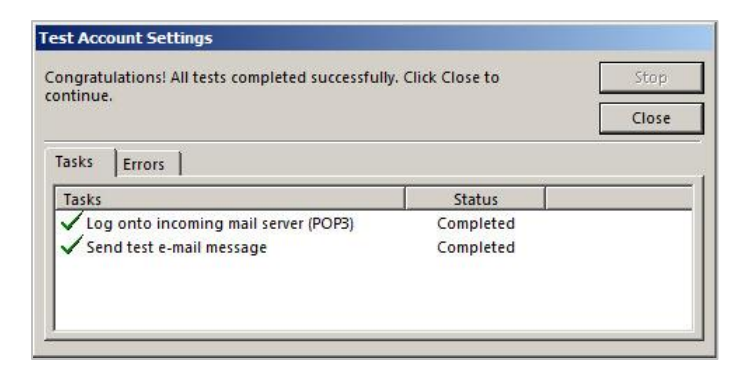

13. If you receive an **Internet Security Warning** click **Yes**. Click **Close**.

| tiook is testin            | g the account settings you enti-                                                      | ered.                                                      | Stop                                                                                                    |
|----------------------------|---------------------------------------------------------------------------------------|------------------------------------------------------------|----------------------------------------------------------------------------------------------------|
|                            |                                                                                       |                                                            | Close                                                                                                    |
| asks Errors                |                                                                                       |                                                            |                                                                                                    |
| Tasks                      |                                                                                       | Status                                                     |                                                                                                    |
| Log onto in<br>Send test e | ncoming mail server (POP3)<br>e-mail message                                          | In Progress                                                |                                                                                                    |
|                            |                                                                                       |                                                            |                                                                                                    |
| Int                        | arnat Security Warning                                                                |                                                            | and a second second sec |
|                            | ennet becomey warming                                                                 |                                                            | ×                                                                                                    |
|                            | The server you are connected that cannot be verified.                                 | ed to is using a security cer                              | tificate                                                                                                    |
|                            | The server you are connected that cannot be verified.<br>The target principal name is | ed to is using a security cer<br>incorrect.                | tificate                                                                                                    |
|                            | The server you are connected that cannot be verified. The target principal name is    | ed to is using a security cer<br>incorrect.<br>Certificate | tificate                                                                                                    |

## 14. Click Finish.

If you need to go back into your account to make changes simply highlight the account in the Account Settings dialog box, click **Change** and refer back to Step 7.